# MIND MEISTER BEGREBSKORT

Flere studier finder, at anvendelse af begrebskort har en positiv effekt på studerendes læring. På et begrebskort skrives begreber inden for et fagområde. Disse forbindes til hinanden via linjer. Eventuelt skrives der kommentarer til de enkelte begreber.

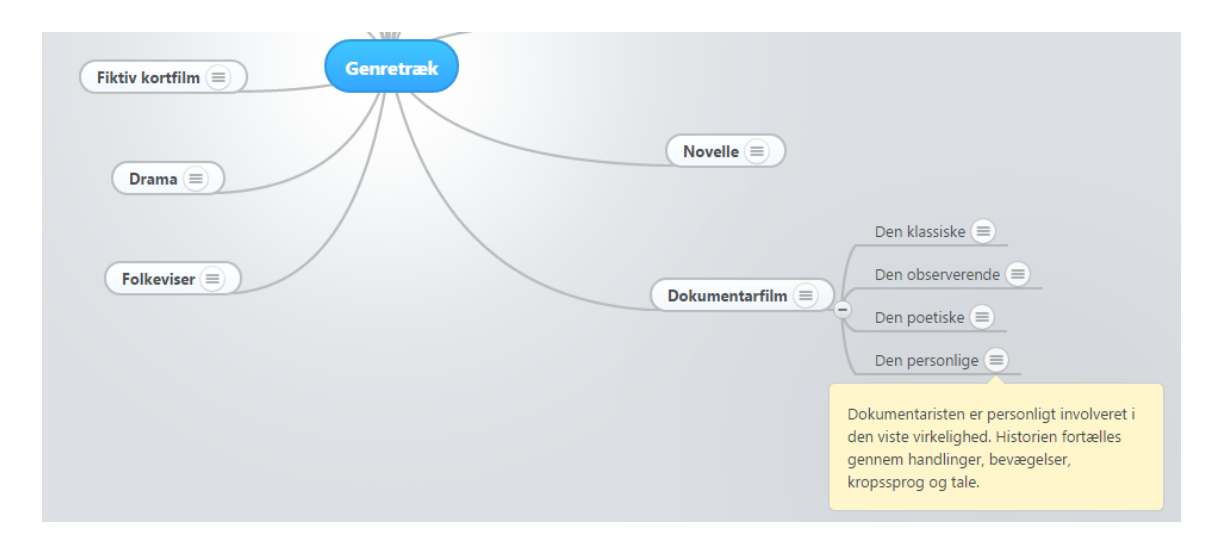

# Eksempler på brug af begrebskort

De studerende kan få til opgave, at konstruere et begrebskort i grupper, f.eks. som forberedelse til undervisning eller som forberedelse til projektarbejde. Underviseren kan også udlevere nøglebegreber, som de studerende i grupper skal konstruere et begrebskort ud fra. Endelig kan underviseren udlevere et halvfærdigt eller fejlbehæftet begrebskort, som de studerende skal færdiggøre eller rette i grupper. Begrebskortets indhold kan herefter diskuteres i skemalagte lektioner og evt. præsenteres for klassen og i denne forbindelse kommenteres af underviseren.

## Opret en profil på Mind Meister

På <u>www.mindmeister.com</u> kan du oprette en gratis profil og herefter konstruere og redigere tre begrebskort, som du kan dele med andre. Ønsker du at oprette flere begrebskort, skal du slette ét af de tre. Når du skal oprette et begrebskort i Mind Meister vælger du "Nyt Mind Map". Se herunder:

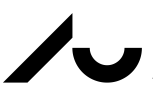

CENTER FOR UNDERVISNINGSUDVILING OG DIGITALE MEDIER AARHUS UNIVERSITET

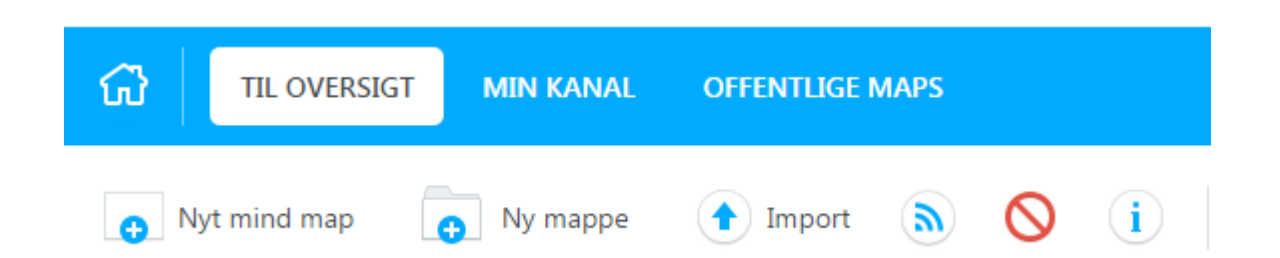

Herefter kan du vælge mellem en række skabeloner. Når du har valgt en skabelon, kan du arbejde med begrebskortet og dele det med andre:

| Dele-indstillinger                                                                                                    | Invitér personer                                                 |
|----------------------------------------------------------------------------------------------------|------------------------------------------------------------------|
| Dette map er    Privat    Delt    Offentlig      Mind mappet er delt med andre brugere. Benyt indstillingerne herunder for at tilpasse delingen, eller for at invitere flere personer.    Delt    Delt | Emailadresse eller navn<br>Adskil flere emailadresser med komma. |
| Hvem har adgang                                                                                                    | Send en besked sammen med din invitation<br>Dette er valgfrit    |
|                                                                                                    | Send invitation som email                                        |
| Invitér personer Srugere der kan redigere, har lov til at tilføje andre brugere.                                                                                                    | Fortryd  Inviter                                                 |

Hvis du skal vise begrebskortet til andre, skal du udgive det som et offentligt begrebskort. Herefter kan du anbringe et link i Blackbord, f.eks. i et blogindlæg, som andre kan tilgå. Du kan også eksportere begrebskortet som pdf- eller billede-fil. Se herunder:

| Mit nye Mind Map<br>Karen Louise Møller                   | 23 minutter siden |                  |
|-----------------------------------------------------------|-------------------|------------------|
| Begrebskort i undervisningen<br>Karen Louise Møller       | 10/20/2014 15:52  | Åben             |
| bla bla (STANDARD)<br>Karen Louise Møller, Birthe Aagesen | 10/20/2014 14:47  | Dupliker<br>Slet |
|                                                           |                   | Del              |
|                                                           |                   | Eksporter        |
|                                                           |                   | Egenskaber       |

Med Mind Meisters app (til Android, iPhone, iPad), kan du gratis oprette mange begrebskort, som alle er synkroniserede med netversionen. Du kan stadig kun redigere tre begrebskort i netversionen, men de begrebskort der oprettes på mobilen, kan i netversionen både eksporteres til pdf- og billedformat.

CENTER FOR UNDERVISNINGSUDVILING OG DIGITALE MEDIER AARHUS UNIVERSITET

#### Begrebskort i praksis

Definér et afgrænset emne, f.eks. et bestemt fagområde.

### Overvej:

 Hvordan manuskriptet for denne aktivitet skal præsenteres for de studerende. Manuskriptet kan med fordel udgøre en del af lektionsplanen i Blackboard.

### Tydeliggør for de studerende i et manuskript:

- Hvad formålet med at deltage i denne aktivitet er (læringsmål).
- Hvilke aktiviteter der vil være undervejs:
  - Skal de arbejde med begrebskort udarbejdet af underviseren?
    I bekræftende fald skal de have adgang hertil, dvs. modtage en mail fra underviseren.
  - Skal de selv udarbejde begrebskort (individuelt eller i grupper)?
  - Hvordan skal arbejdet med begrebskortet inddrages i den skemalagte undervisning?
  - Hvordan bliver aktiviteten afsluttet?
- Hvornår ovenstående aktiviteter skal finde sted
- Om de studerende skal varetage forskellige roller undervejs, f.eks. give feedback.

Vær sikker på at alle de studerende har oprettet en profil på Mind Meister, <u>www.mindmeister.com</u>

#### Visning af Mind Meister i Blackboard

Gå til det mindmap du gerne vil vise i Blackboard. Her vælger du knappen "Del Dette Map" nederst på skærmen:

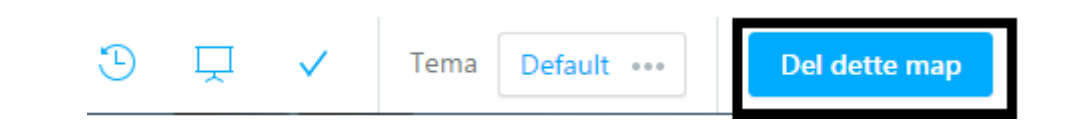

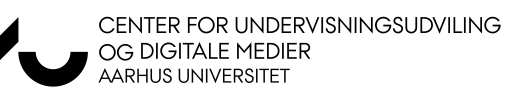

Vælg nu at gøre dit mindmap offentligt og klik herefter "Færdig":

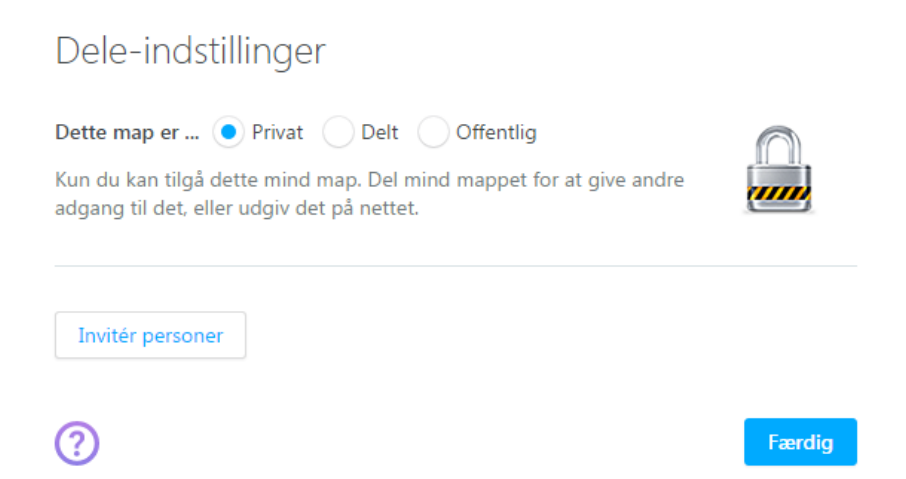

Vælg at alle kan redigere i mindmappet (hvis du ønsker det).

| Dele-indstill                                          | Inger<br>Privat Odelt Offentlig                                                               |                          |
|--------------------------------------------------------|-----------------------------------------------------------------------------------------------|--------------------------|
| Dette mind map er s<br>mind mappet på din<br>herunder. | ynligt for enhver på internettet. Du kan embed<br>blog eller hjemmeside ved at anvende guiden | de 🥑                     |
| Hvem har adgang                                        |                                                                                               |                          |
| Enhver på netter                                       | t                                                                                             | Kan se 🔻                 |
| 💄 Karen Louise Mø                                      | øller (du) klmoeller@tdm.au.dk                                                                | Kan se                   |
|                                                        |                                                                                               | Kan redigere             |
| Invitér personer                                       | Brugere der kan redigere, har lov til a                                                       | t tilføje andre brugere. |
| Link til deling                                        | https://www.mindmeister.com/46799718                                                          | Embed mind map           |
| Sprog                                                  | Danish ••••                                                                                   |                          |
| Kategori                                               | Andre ••••                                                                                    |                          |
|                                                        | Tillad kopiering og eksport                                                                   |                          |
| Del på                                                 | biggerplate                                                                                   |                          |
| Fortæl dine venner                                     | G+1                                                                                           |                          |
| ?                                                      |                                                                                               | Færdig                   |

Klik herefter på teksten "Embed Mind Map". Nu ser du nedenstående:

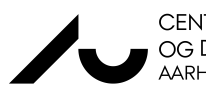

CENTER FOR UNDERVISNINGSUDVILING OG DIGITALE MEDIER AARHUS UNIVERSITET

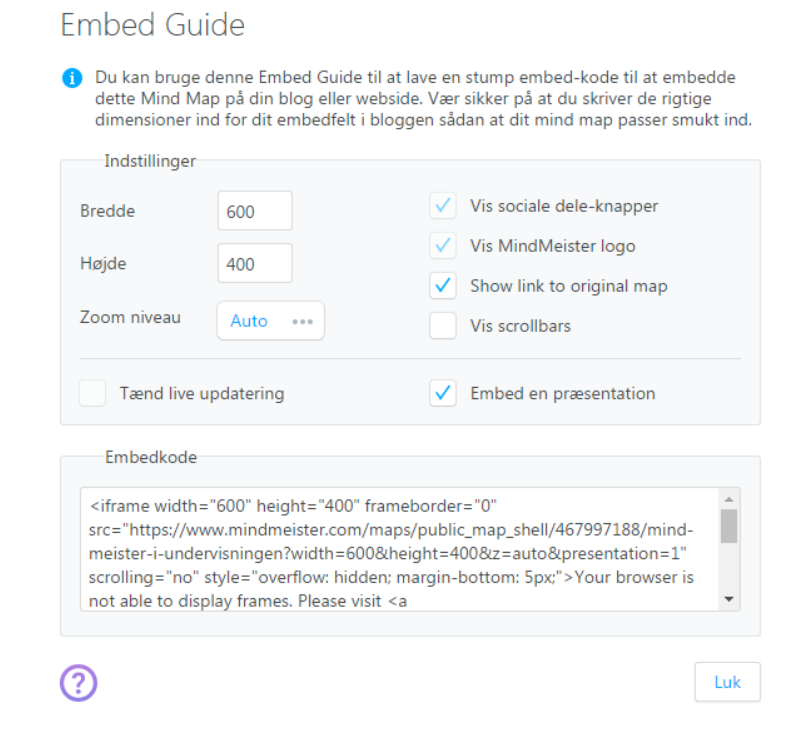

### Kopier "Embed"-koden.

Gå til dit kursus i Blackboard. Vælg et sted hvor du vil vise det pågældende mindmap. Fx i et item som kan oprettes i et Content Area:

| Mind maps 오     |         |  |  |  |  |  |  |  |  |
|-----------------|---------|--|--|--|--|--|--|--|--|
| Build Content 🗸 | Assessm |  |  |  |  |  |  |  |  |
| Create          | Ν       |  |  |  |  |  |  |  |  |
| Item            |         |  |  |  |  |  |  |  |  |
| File            |         |  |  |  |  |  |  |  |  |

Koden indsættes via HTML-knappen som du finder i editoren (se nedenstående billede):

CENTER FOR UNDERVISNINGSUDVILING OG DIGITALE MEDIER AARHUS UNIVERSITET

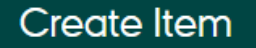

A content item is any type of file, text, image, or link that appears to users in a Content Area, Learning Module, Less

\* Indicates a required field.

1. Content Information

| - <del>X-</del> N | lame  | ÷   |    | Mind maps                                                              |
|-------------------|-------|-----|----|------------------------------------------------------------------------|
| Colo              | ur of | Nan | ne | Black                                                                  |
| Text              |       |     |    |                                                                        |
| т                 | Т     | T   | Ŧ  | Paragraph 🔻 Arial 🔻 3 (12pt) 🔻 🗄 - 🗄 - 🛨 - 🗶 -                         |
| Ж                 | D     | Û   | Q  | 이 여 홈 홈 폰 플 볼 뜰 T <sup>x</sup> T <sub>x</sub> & 강 M 위 ㅡ ㅡ ㄴ 👺 ·        |
| 9                 | Ø     | 24  | •  | F <sub>x</sub> ◆ Mashups ▼ ¶ 46 ⓒ ② ♣ Ⅲ Ⅲ Ⅲ Ⅲ Ⅲ Ⅲ Ⅱ Ⅱ Ⅱ Ⅱ □ □ HTML ISS |

Når du trykker på HTML-knappen vises nedenstående. Vælg herefter "Update" i nederste højre hjørne.

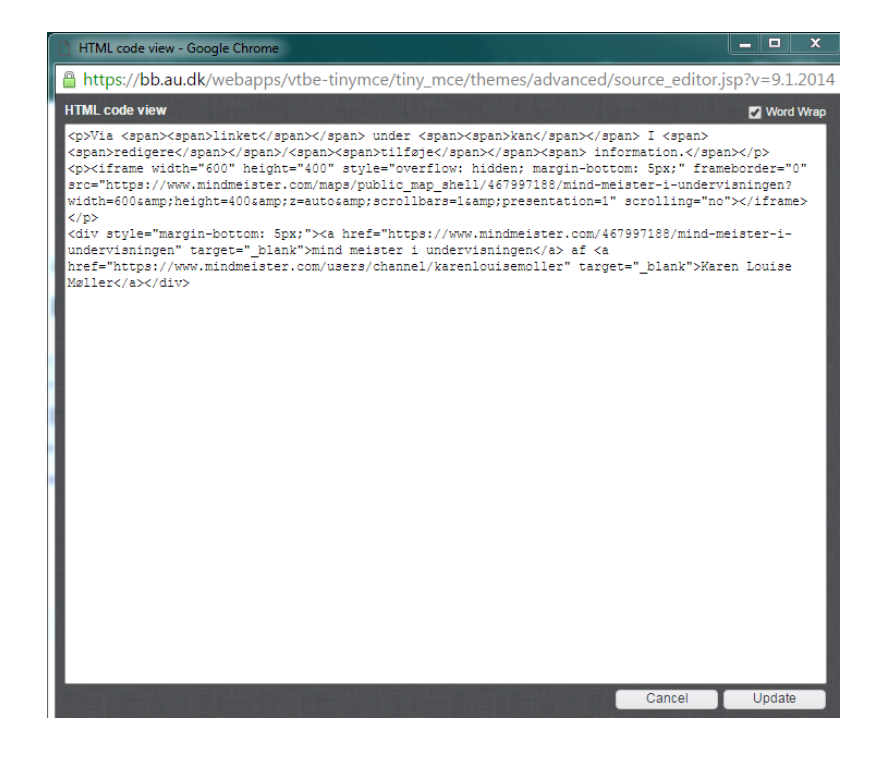

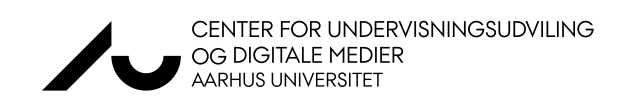

| 1. | Cor              | nte   | nt  | t In       | forr   | nat            | ion        |         |        |         |       |       |      |       |                  |   |   |   |   |    |   |   |   |   |     |   |     |        |   |  |  |  |
|----|------------------|-------|-----|------------|--------|----------------|------------|---------|--------|---------|-------|-------|------|-------|------------------|---|---|---|---|----|---|---|---|---|-----|---|-----|--------|---|--|--|--|
|    | <del>.</del> * • | Van   | ne  |            |        |                |            |         | Mir    | id ma   | aps   |       |      |       |                  |   |   |   |   |    |   |   |   |   |     |   |     |        |   |  |  |  |
|    | Colo             | our   | ofl | Nam        | ıe     |                |            |         |        | $\odot$ | Bla   | ack   |      |       |                  |   |   |   |   |    |   |   |   |   |     |   |     |        |   |  |  |  |
|    | Text<br>For t    | the   | too | olba       | r, pre | ess A          | LT+I       | = 10 (F | PC)(   | or AL   | .T+FI | N+F1  | 0 (1 | Mac). |                  |   |   |   |   |    |   |   |   |   |     |   |     |        |   |  |  |  |
|    | Т                | 1     |     | T          | Ŧ      | Pa             | ragr       | aph     | *      | Aria    | al    | ,     | ,    | 3 (12 | 2pt)             | , | , | ≣ | Ŧ | Ē  | Ŧ | Т | Ŧ | ø | -   | ٢ |     |        |   |  |  |  |
|    | Ж                |       | נ   | Û          | Q      | 10             | 0          | ≣       | ≣      | ≡       | ≣     |       | -    | T     | $\mathbf{T}_{x}$ | 0 | 3 | 5 | ۳ | ¶* | - | - | - |   | ABC | Ŧ |     |        |   |  |  |  |
|    | 9                | ٥     | 9   | <u>*</u> # | ۲      | $\mathbf{f}_x$ | $\diamond$ | Mashu   | ps     | ſ       | 66    | C     | 0    | Ĵ     | A []             |   |   |   |   | •  |   |   |   |   |     |   | нтм | IL CSS | s |  |  |  |
|    | Via              | ı lin | ke  | t ur       | nder   | kan            | l red      | igere   | /tilfø | je ir   | nform | ation |      |       |                  |   |   |   |   |    |   |   |   |   |     |   |     |        |   |  |  |  |
|    |                  |       |     |            |        |                |            |         |        |         |       |       |      |       |                  |   |   |   |   |    |   |   |   |   |     |   |     |        |   |  |  |  |
|    |                  |       |     |            |        |                |            |         |        |         |       |       |      |       |                  |   |   |   |   |    |   |   |   |   |     |   |     |        |   |  |  |  |
|    |                  |       |     |            |        |                |            |         |        |         |       |       |      |       |                  |   |   |   |   |    |   |   |   |   |     |   |     |        |   |  |  |  |

Vælg "Submit". Herunder ses et billede af visningen i Blackboard.

| Mind     | l map                      | os 🔍                                    |                  |                          |                                                        |
|----------|----------------------------|-----------------------------------------|------------------|--------------------------|--------------------------------------------------------|
| Build Co | ntent 🗸                    | Assessments 🗸                           | Tools 🗸          | Partner Content 🗸        |                                                        |
|          | <b>Mind m</b><br>Via linke | n <b>aps</b><br>t under kan I redigere. | /tilføje informa | ition.                   |                                                        |
|          | +                          |                                         |                  |                          |                                                        |
|          |                            |                                         |                  |                          | Studerende udarbejder egne<br>mind maps evt. i grupper |
|          |                            |                                         | mind m           | neister i undervisningen |                                                        |
|          |                            |                                         |                  |                          | Studerende får udleveret et<br>ufærdigt mind map       |
|          |                            | mindmeist                               |                  |                          | dt om till Turget (Fed                                 |
|          | mind mo                    |                                         | of Karon Loui    | so Mallor                |                                                        |

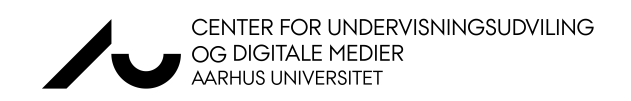